## Kurzanleitung für das neue TCB Reservierungssystem

Link auf Startseite der TCB Homepage führt zum Reservierungssystem https://ballejaune.com/club/tc-bierstadt

Beim ersten Besuch erstellt Ihr Euer Konto per Online-Anmeldung, folgt dazu einfach den Anweisungen. Die Freischaltung erfolgt automatisch, Ihr erhaltet Eure Login Daten per E-Mail, sie ermöglichen Euch den Zugang. (Wird eine E-Mail-Adresse mehr als einmal verwendet, muss diese vom Vorstand manuell freigeschaltet werden.)

Einmal eingeloggt erscheint rechts oben auf der Seite Euer Name. Dort könnt Ihr Euer Konto verwalten, wie z.B. das Passwort ändern usw.

Rechts unten auf der Seite findet Ihr die Möglichkeit, die Sprache zu ändern. Meist erscheint zunächst Französisch.

Stöbert in der oberen Menüleiste durch die Inhalte, die sich hinter den Icons verstecken, Ihr könnt nichts verkehrt machen.

Auf der Kalenderseite seht Ihr die Tage des ganzen Jahres und deren Platzbelegungen.

Buchungen sind derzeit bis 7 Tage im Voraus buchbar. Die Buchungen erfolgen in Slots von je einer halben Stunde.

Um einen Platz zu reservieren, klickt Ihr einfach auf eine gewünschte Startzeit.

Ihr werdet dann aufgefordert einen Partner einzutragen. Möchtet Ihr eine volle Stunde spielen, bucht zwei Slots (ergibt eine Stunde) hintereinander. Beide Partner erhalten eine automatische Bestätigungsmail.

Möchtet Ihr ein Doppel eintragen, so fügt einfach 3 Mitspieler hinzu und Euch wird angeboten, die Spielzeit automatisch um 90 Minuten zu verlängern. Stimmt dieser Option zu und die Spielzeit wird automatisch auf zwei Stunden verlängert.

Pro Tag können maximal zwei Buchungen (zwei Slots = eine Stunde) vorgenommen werden, pro Woche insgesamt sechs (Quotenregelung).

Bei Erreichen der Quote wird eine weitere Buchung erst nach Verstreichen der zeitnächsten Buchung möglich (auch für Buchungen am selben Tag).

Freie Plätze, deren Startzeit bereits verstrichen ist, können ohne Einfluss auf die Quotenregelung spontan gebucht werden.

**Einzel mit einem Gast**: klickt auf den Reiter *"+Gast (Gäste)"* und tragt dann seinen Namen ein.

**Doppel mit einem Gast**: klickt zuerst auf *"mit Partner"* und fügt dort zwei Partner (Mitglieder) hinzu. Erst dann klickt auf *"+einen Gast hinzufügen"* als vierten Mitspieler und tragt dann seinen Namen ein. Euch wird angeboten, die Spielzeit automatisch um 90 Minuten zu verlängern. Stimmt dieser Option zu und die Spielzeit wird automatisch auf zwei Stunden verlängert.

Die Gastspielergebühr wird dem buchenden Mitglied in Rechnung gestellt, dieser erklärt sich mit einer Abbuchung einverstanden.

Im Clubhaus ist ein Bildschirm installiert, auf dem die Reservierungen eingesehen und auch gebucht werden können.

Der Vorstand